## ¿CÓMO PAGAR MI RECIBO DESDE EL APP DE Scotiabank ?

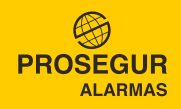

## PASO 1 INGRESE A SU CUENTA

Para poder ingresar a su cuenta, deberá colocar los siguientes datos:

- **1** Seleccione su tipo de documento.
- 2 Ingrese el número de documento.
- **3** Seleccione continuar.
- **6** Coloque su contraseña.
- **5** Seleccione Iniciar Sesión.

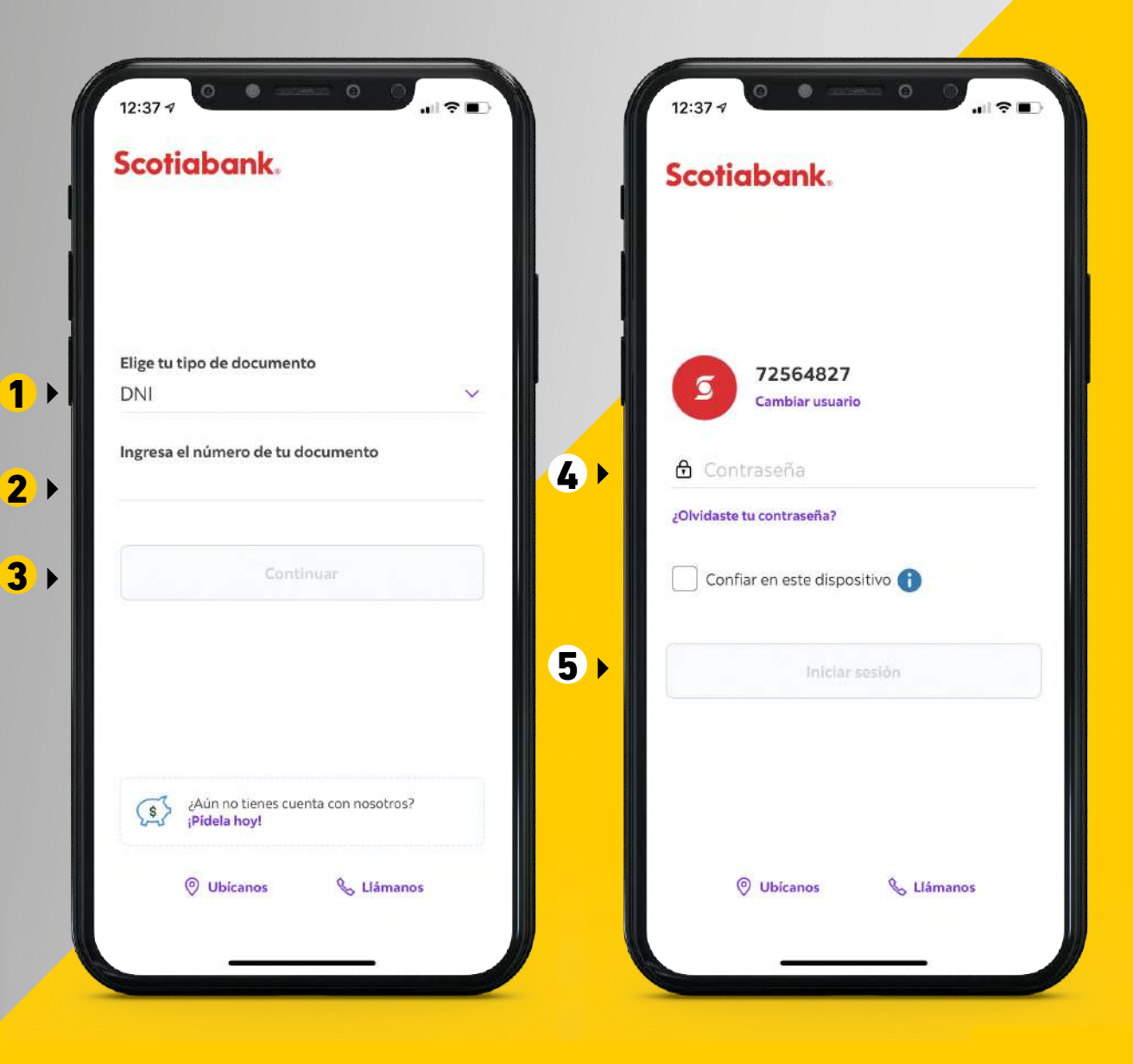

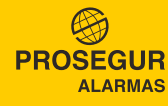

# **PASO 2**

#### DIRIGIRSE A PAGOS DE EMPRESAS E INSTITUCIONES

- Una vez ingresado, diríjase a la sección
  Quiero en la parte superior.
- 2 Seleccione Pagar o Recargar.
- 3 Luego elija la opción Otras empresa e instituciones.

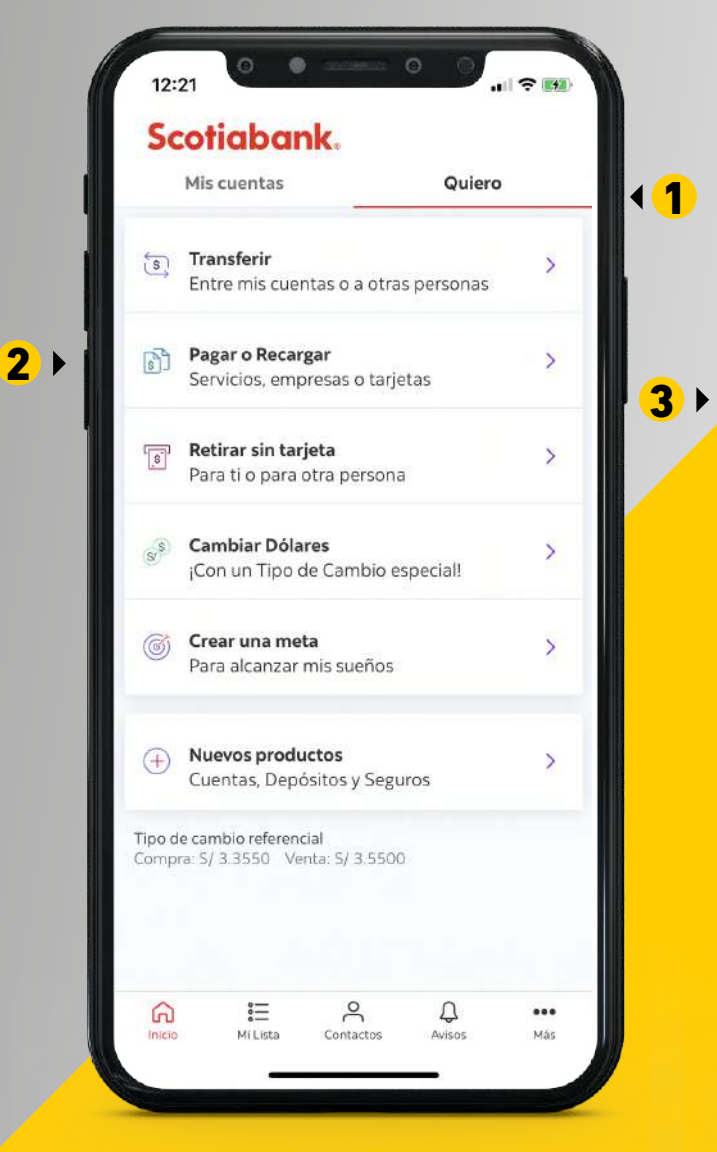

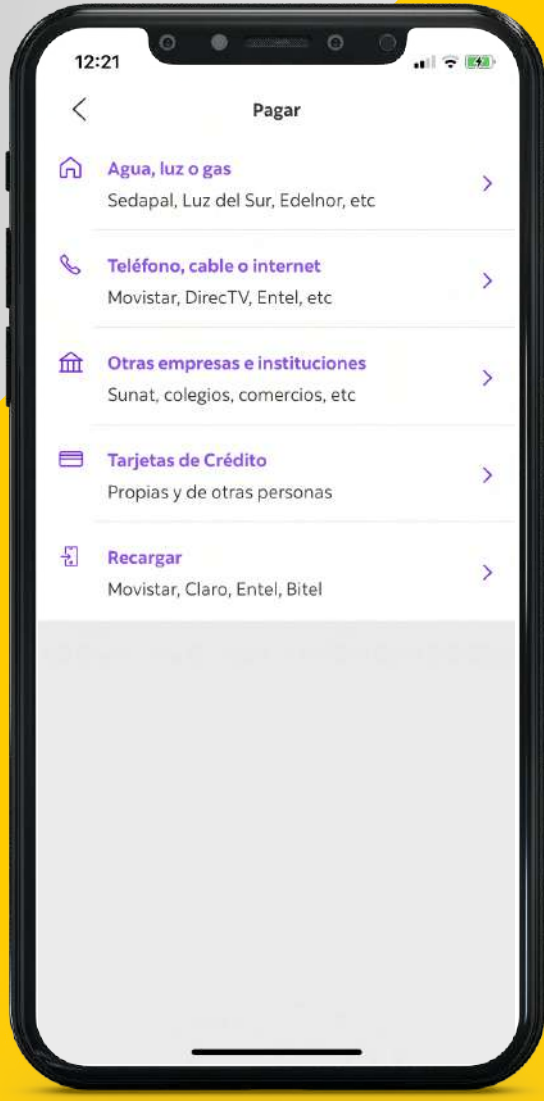

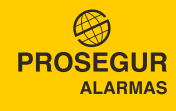

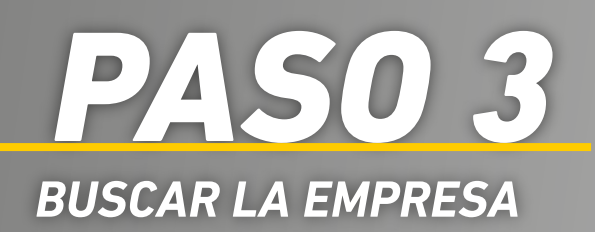

- **1** Elija la opción **Otros.**
- 2 En el buscador digite **Prosegur.**
- **3** Seleccione **PROSEGUR ACTIVA SCPG**.

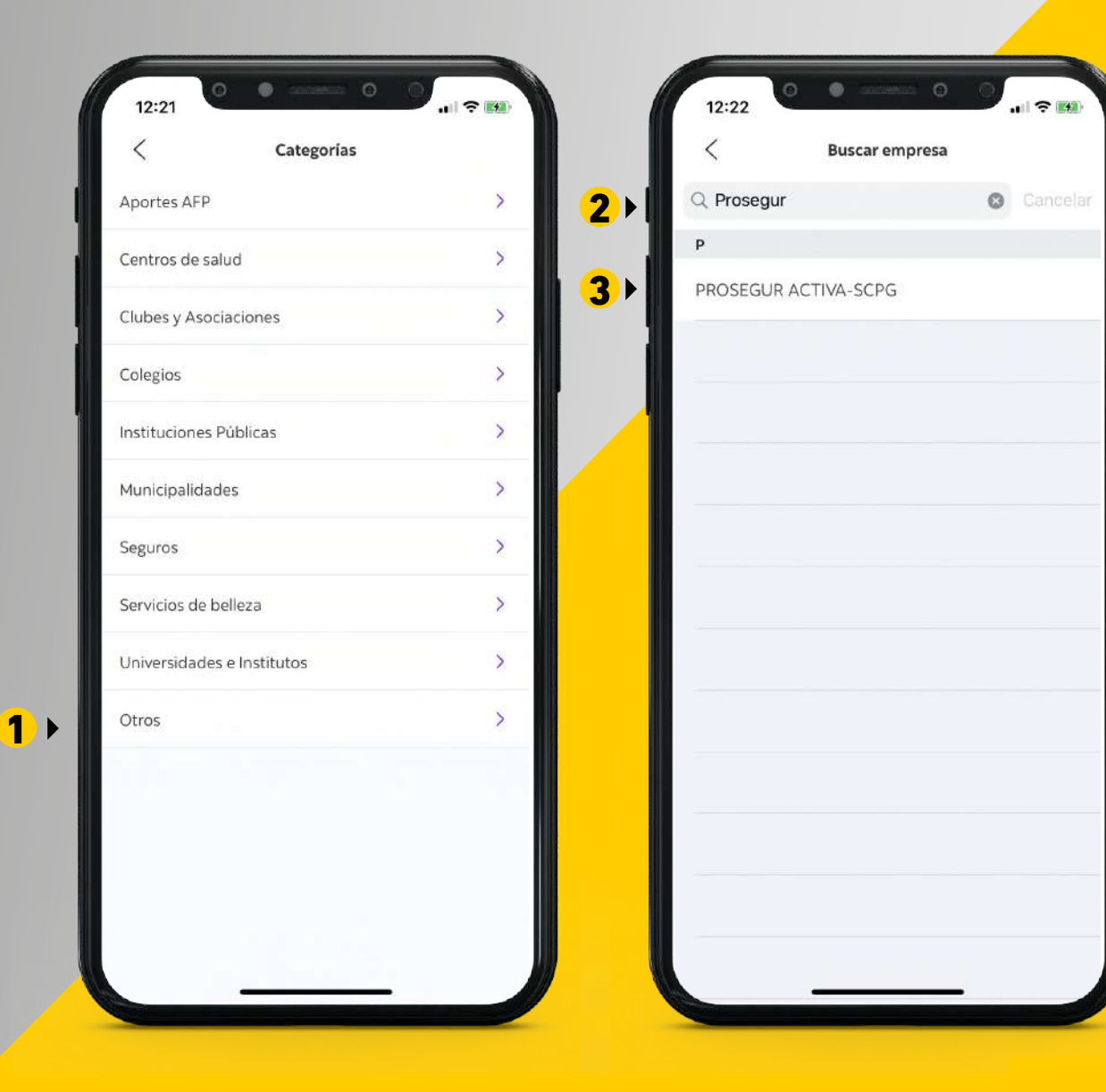

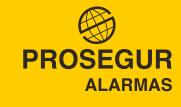

### **PASO 4** ELIJA EL TIPO DE SERVICIO A PAGAR

Para pagar su boleta o factura del mes a vencer o meses vencidos:

1 Seleccione CUOTA S/ O CUOTA \$ dependiendo de la moneda con la que realizará el pago.

Para pagar por adelantado el monitoreo de alarmas (mayormente para clientes nuevos):

2 Seleccione **PROSEGUR ALARMA**.

| 12:2   |                           |
|--------|---------------------------|
| <      | PROSEGUR ACTIVA-SCPG      |
| Tipo d | le servicio               |
|        |                           |
| Γ      | Elige el tipo de servicio |
| CL     | JOTA \$                   |
| cu     | JOTA S/                   |
| PR     | ROSEGUR ALARMA            |
|        |                           |
|        |                           |

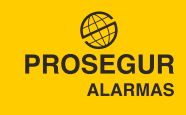

## PASO 5 REALICE EL PAGO

#### Si eligió CUOTA S/ o CUOTA \$

- **1** Ingrese su código único de pago.
- Seleccione Buscar recibos pendientes.

#### Si eligió PROSEGUR ALARMA

- **3** Ingrese su código único de pago.
- **4** Seleccione Pagar S/ (monto indicado).

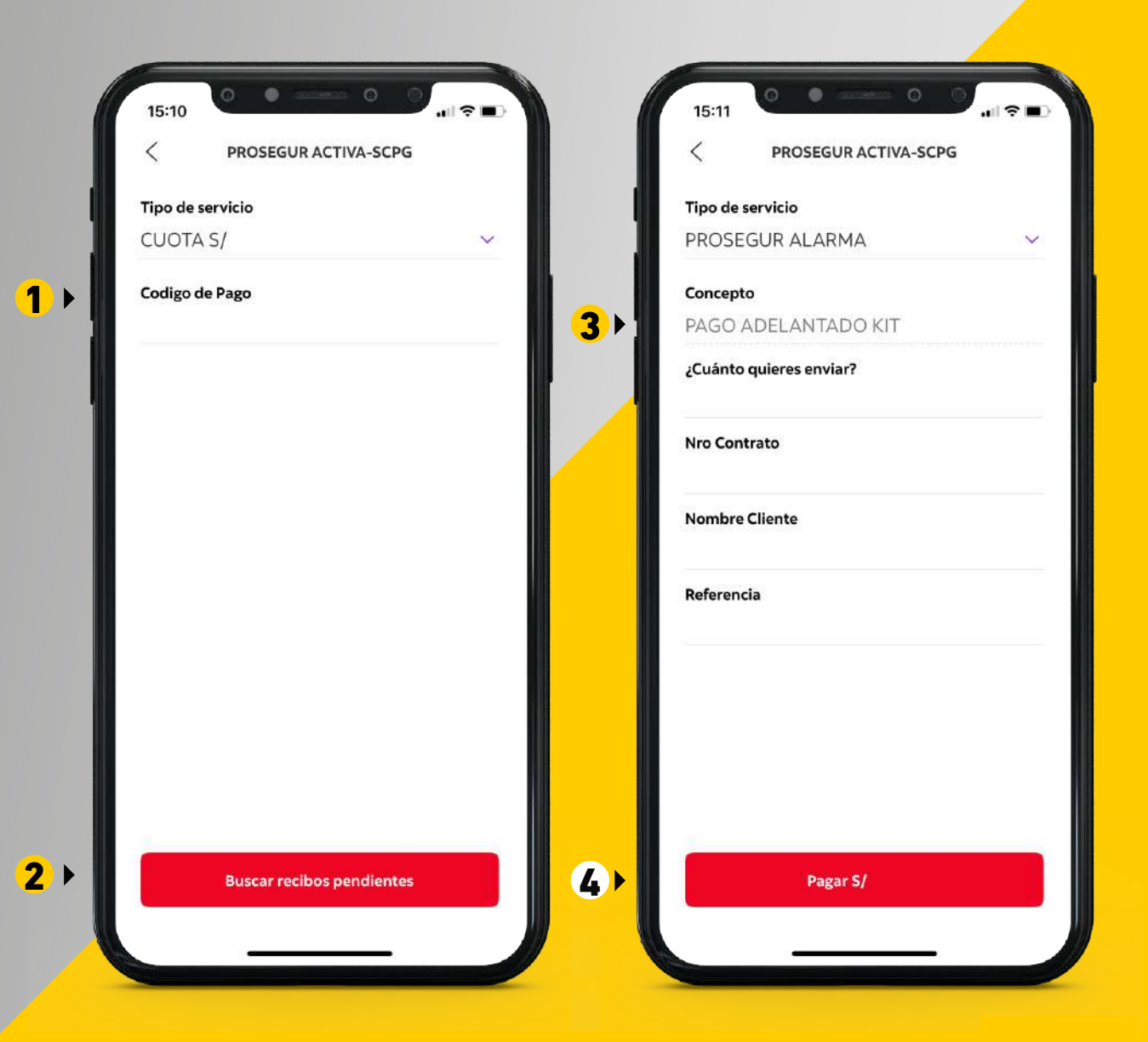

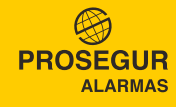

## PASO 6 REALICE EL PAGO

#### Si eligió CUOTA S/ O CUOTA \$

- **1** Elija la boleta a pagar.
- 2 Seleccione el botón rojo Pagar S/ (monto).
- Elija la cuenta de origen a la que se cobrará el monto.
- Seleccione Continuar. Se confirmará su pago.

#### Si eligió PROSEGUR ALARMA

- **3** Seleccione Pagar S/ (monto indicado).
- Seleccione Continuar. Se confirmará su pago.

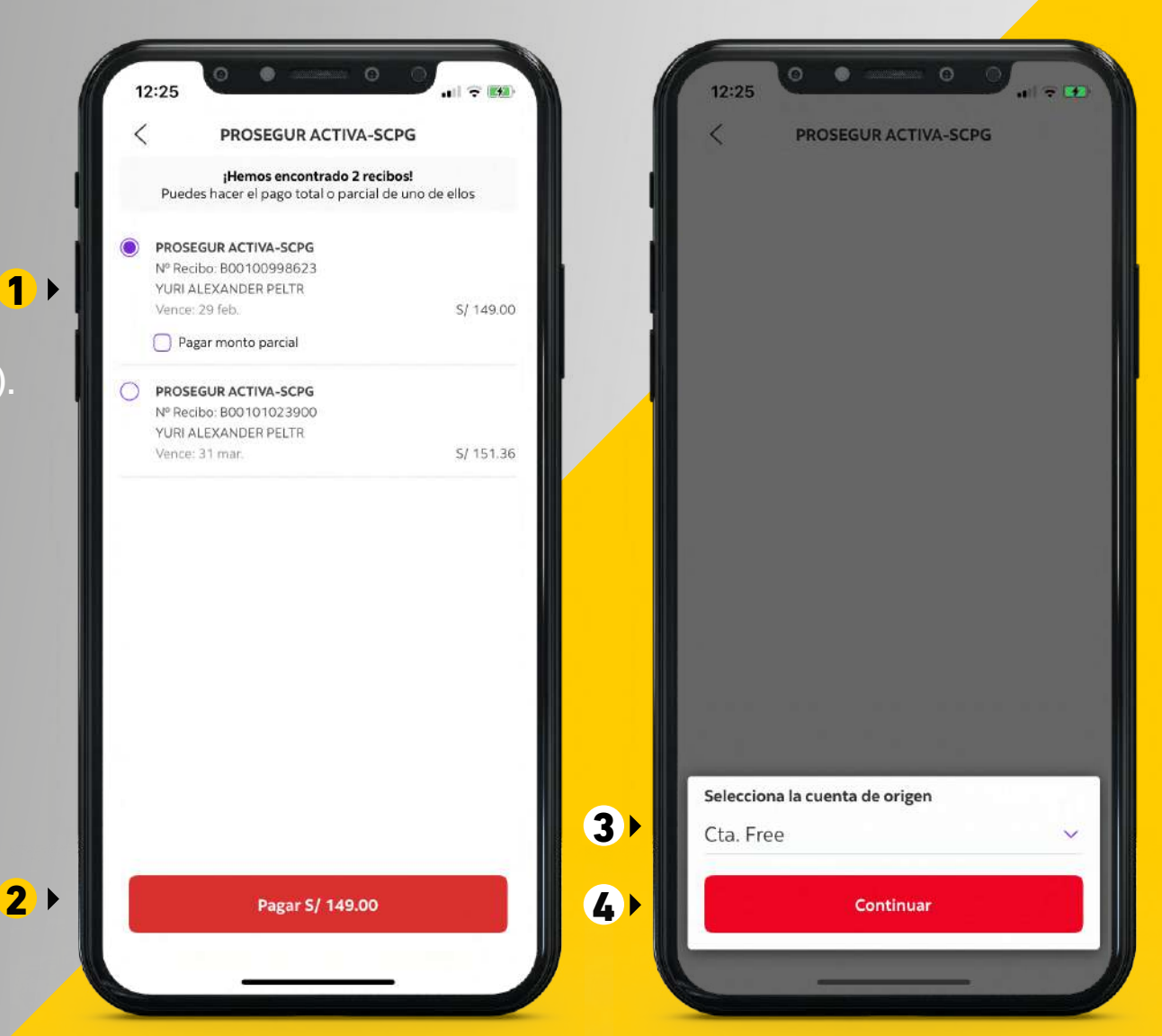

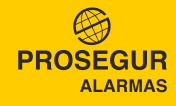